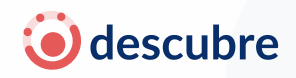

## MÓDULO 3: PRIMEROS PASOS – REGISTRO Y CREACIÓN DE CUENTA

### ¿Por qué es importante registrarte?

El registro es el punto de partida de tu camino educativo con DESCUBRE. Nos permite conocerte y, con ayuda del agente de inteligencia artificial, generar recomendaciones personalizadas para tu futuro académico y profesional.

## **1** PASO 1: PANTALLA DE INICIO

Al abrir la app verás dos opciones:

- Login: Para usuarios ya registrados.
- Crear Cuenta: Para nuevos usuarios.

Disponible en App Store y Play Store como: "DESCUBRE - orientación vocacional".

## **2** PASO 2: TU ACOMPAÑANTE: AJOLOTE

Un personaje simpático, *Ajolote*, te guiará a lo largo del proceso. Él hace que todo sea más fácil y amigable.

- 🔤 "Hola, soy Ajolote"
- — "Unas preguntas rápidas antes de comenzar tu aprendizaje"

# **3** PASO 3: INFORMACIÓN BÁSICA

Completa estos datos:

- Nombre completo
- Edad
- Género
- Estado donde vives

Esto ayuda a adaptar tu experiencia y a ubicar universidades en tu región.

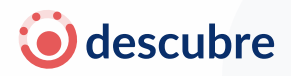

# 4 PASO 4: CREAR CUENTA

Proporciona:

- Correo electrónico
- Contraseña
- Confirmación de contraseña

📅 Tu cuenta quedará protegida y lista para ser usada en cualquier dispositivo.

### ¿Problemas al crear tu contraseña?

La app requiere una contraseña segura. Si ves mensajes en rojo como estos:

- "La contraseña debe tener al menos 8 caracteres"
- La contraseña debe contener al menos un número"
- La contraseña debe contener al menos un carácter especial"

Significa que no estás cumpliendo con las reglas mínimas. Tu contraseña debe contener:

- Al menos 8 caracteres
- 📀 Al menos un número
- Al menos un carácter especial (como !, @, #, \$, %)
- 💡 Ejemplos válidos:
- MiFuturo@2025
- Carrera#Al
- Un1versidad!

Cuando cumplas los requisitos, los mensajes desaparecerán automáticamente y podrás avanzar.

#### ¿Tienes problemas al registrarte?

Escríbenos a soporte.descubre@territorium.com y te ayudaremos.

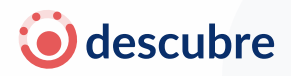

# 5 PASO 5: EDUCACIÓN ACTUAL

Completa los siguientes campos:

- Nivel que estás cursando
- Estado donde estudias
- Nombre de tu institución
- Tiempo estimado para terminar

★ Esta información permite que las recomendaciones se adapten a tu situación educativa real.

## 6 PASO 6: INTERESES Y OCUPACIONES

#### Selecciona:

- Áreas profesionales que te llaman la atención
- Ocupaciones que te gustaría explorar

Puedes marcar más de una opción o usar el botón "Aún no lo sé".

### 🛇 Al finalizar

Tendrás un perfil completo, listo para iniciar tu **test vocacional adaptativo** y recibir sugerencias inteligentes, realistas y alineadas a tu contexto.